# HE HOMAG

April 2021

## **KONFIGURATION PROGLOVE MARK2**

#### a) iPad Einstellungen:

- Stellen Sie sicher, dass die Tastatur auf "Deutsch" eingestellt ist (Einstellungen Allgemein – Tastaturen – Tastatur hinzufügen…).
- (Falls es mehrere Tastaturen für "Deutsch" gibt, wählen Sie "Deutsch-Standard")Klicken Sie auf die Tastatursprache "Deutsch" und stellen Sie sicher, dass hier auch
- "Deutsch" (QWERTZ) angewählt ist (nicht QWERTY oder AZERTY)
- Schließen Sie die Einstellungen.
- Öffnen Sie ein Programm, in der die Tastatur sichtbar ist (Mailprogramm oder Browser).
- Klicken Sie länger auf das "Weltkugelsymbol" in der Tastatur.
- Es erscheint nun eine Sprach-Auswahl. Wählen Sie "Deutsch" aus.

#### b) Android Einstellungen:

- Hier muss der MARK2 bereits mit Bluetooth verbunden sein, bevor die Einstellungen im Tablet gemacht werden können. (bitte zuerst Schritt 2 ausführen).
- Stellen Sie sicher, dass in der physischen Tastatur (Einstellungen Allgemeine Verwaltung – Sprache und Eingabe – Physische Tastatur) die Sprache "Deutsch, QUERTZ Stil" angewählt ist (nicht QWERTY oder AZERTY).
- Schließen Sie die Einstellungen.

# 2) Erstkonfiguration: Scannen Sie den folgenden QR-Code mit dem PROGLOVE Scanner, um den Scanner erstmalig zu konfigurieren

(ACHTUNG: Scanner darf nicht mit einem anderen Device verbunden sein. Eine zusätzliche Bluetooth-Verbindung ist nicht möglich)

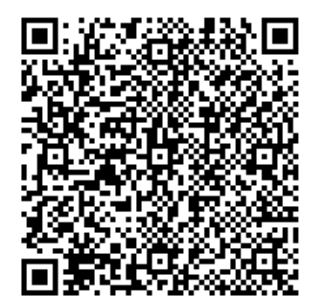

### Konfiguration PROGLOVE MARK2

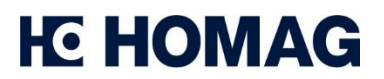

April 2021

- 3) Verbindungsmodus aktivieren: Scannen Sie den Pairing Mode mit dem PROGLOVE Scanner, damit der Scanner für Ihr Tablet sichtbar wird.
  - MARK 2 PAIRING MODE

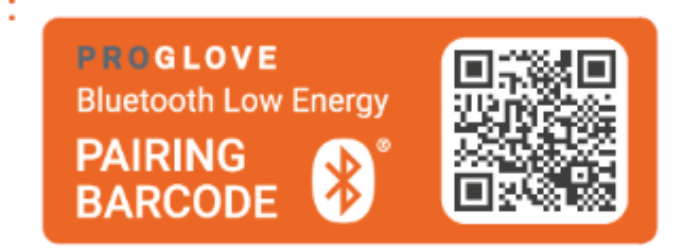

- 4) Mit dem Tablet verbinden: Sie können den Scanner MARK2 nun in Ihrem Tablet unter "Einstellungen / Bluetooth-Geräte hinzufügen" als weiteres Gerät hinzufügen.
- 5) Schalten Sie den Scanner durch Scannen dieses Barcodes auf die Tastatur QUERTZ um.

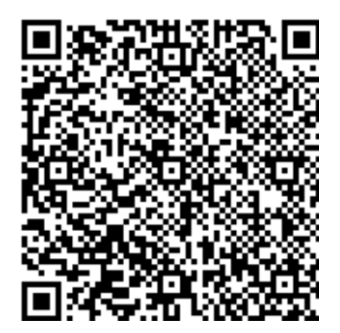

### PROBLEMBEHEBUNG

Sollten Sie beim Scannen in der App die Fehlermeldung "UNKNOWN BARCODE" erhalten, so scannen Sie bitte diesen alternativen Konfigurationscode, da der Scanner bestimmte Zeichen noch nicht erkennen kann.

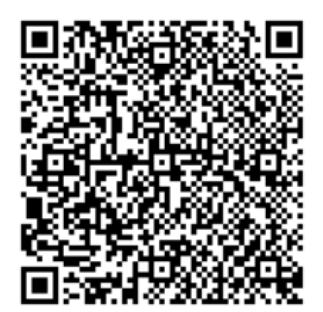